# Création d'un nouveau sujet ou d'une nouvelle discussion

#### Étape 1 : enter dans le forum

• Sur la page de votre espace de cours, cliquez sur le nom du forum :

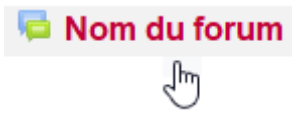

## Étape 2 : lancer l'ajout d'un nouveau sujet ou d'une nouvelle discussion

• Si vous êtes dans un forum Nouvelles, cliquez sur "Ajouter un nouveau sujet" :

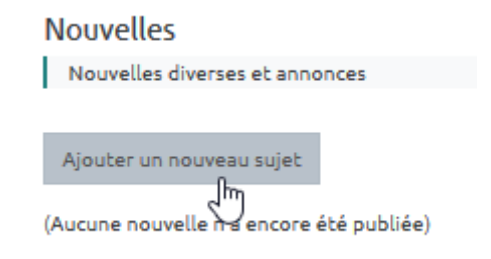

• Si vous êtes dans un forum classique, cliquer sur "Ajouter une discussion" :

| Nom du forum                                      |
|---------------------------------------------------|
| Ajouter une discussion                            |
| (Il n'y a pas encore de discussion dans ce forum) |

## Étape 3 : écrire le premier message qui lance le sujet ou la discussion

• "Sujet" : saisir un texte court et explicite

| Forum                    |                             |                                            |        |                                                                                                    | <b>0</b> - |
|--------------------------|-----------------------------|--------------------------------------------|--------|----------------------------------------------------------------------------------------------------|------------|
| Ajouter une discussion   |                             |                                            |        |                                                                                                    |            |
| Sujet                    | 9                           |                                            |        |                                                                                                    |            |
| Message                  | 9<br><u>U</u>               | A ▼ B I<br>S x <sub>2</sub> x <sup>2</sup> |        | Image: Image: Image |            |
|                          |                             |                                            |        |                                                                                                    | .:         |
|                          | Env                         | voyer Annuler                              | Avancé |                                                                                                    |            |
| Ce formulaire comprend d | es champs requis, marqués ( | D.                                         |        |                                                                                                    |            |

(Il n'y a pas encore de discussion dans ce forum)

• "Message" : saisir un texte mis en forme à l'aide de l'éditeur de texte (si besoin, voir la page : Utiliser l'éditeur de texte WYSIWYG) :

| Forum                         |                        |                                 |                            |           |         |       |                 |       |   | <b>Q</b> - |
|-------------------------------|------------------------|---------------------------------|----------------------------|-----------|---------|-------|-----------------|-------|---|------------|
| Ajouter une discussion        |                        |                                 |                            |           |         |       |                 |       |   |            |
| Sujet                         | 9                      | Nom de la disc                  | ussion                     |           |         |       |                 |       |   |            |
| Message                       | 0                      | ↓ A ▼ <u>U</u> S x <sub>2</sub> | <b>B</b><br>x <sup>2</sup> | I Fr ▼ T; | • • • • | • = = | <u>କ୍ଟ</u> ୍ର [ | a 🕯 🍨 | • |            |
|                               |                        | 1                               |                            |           |         |       |                 |       |   |            |
|                               |                        | Envoyer Ar                      | nnuler                     | Avancé    |         |       | Ş               |       |   |            |
| Ce formulaire comprend de     | es champs requis, marq | ués  .                          |                            |           |         |       |                 |       |   |            |
| (Il n'y a pas encore de discu | ssion dans ce forum)   |                                 |                            |           |         |       |                 |       |   |            |

#### Étape 4 : ajouter au besoin un fichier

3/4

#### • Cliquer sur le terme "Avancé" :

| Forum                                             |                                                                                                    | ٥.  |
|---------------------------------------------------|----------------------------------------------------------------------------------------------------|-----|
| Ajouter une discussion                            |                                                                                                    |     |
| Sujet 🔒                                           | Nom de la discussion                                                                                                    |     |
| Message                                           | I   A ▼   B   I   Fr ▼   T; ▼   I   I |     |
|                                                   |                                                                                                    | .:: |
| Ce formulaire comprend des champs requis, marq    | Envoyer Annuler <u>Avancé</u><br>Jués <b>9</b> .                                                                                                    |     |
| (Il n'y a pas encore de discussion dans ce forum) |                                                                                                    |     |

• "Annexe" : glisser le fichier dans l'espace de dépôt :

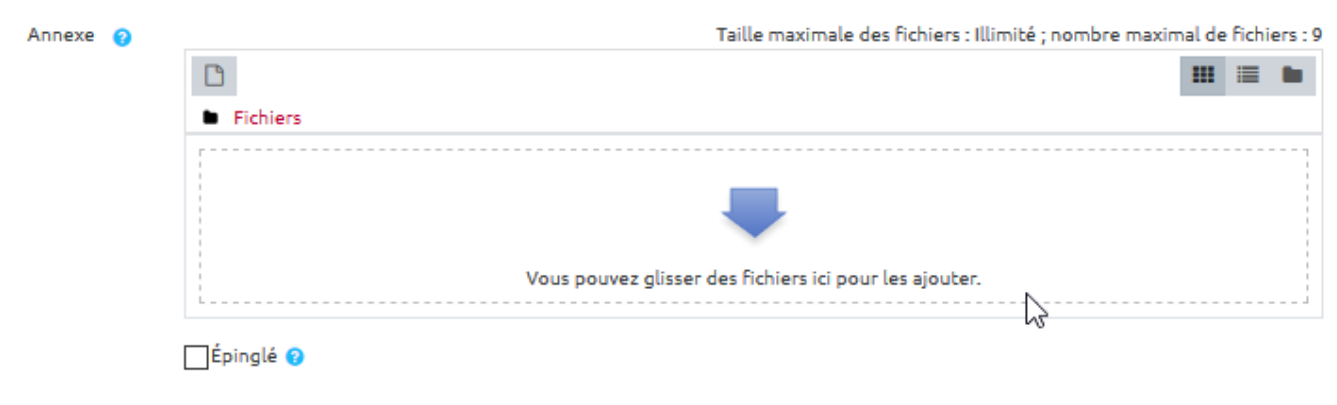

Envoyer les notifications de messages des forums sans délai de modification.

Il est possible (si souhaité) **d'épingler le message** avant de le poster dans le forum de discussion. Cette action est préconisée lorsqu'on souhaite que le message posté apparaisse toujours **en haut du fil de discussion** (pour qu'il soit le maximum visible , notamment lorsqu'il s'agit d'une information important dont ne souhaite pas qu'elle se noie dans le fil de discussion). Pour ce faire, il suffit de cliquer sur avancé puis cocher la case épinglé (voir images ci-dessous)

|            |                                                     |                              |                                    | Periode d'affichage Tags |
|------------|-----------------------------------------------------|------------------------------|------------------------------------|--------------------------|
|            | Hersage 4                                           | 3 A* B 2 1+ 1+ 2+ 0+ 0 8 5 5 | 1 10 10 8 8 av 1 0 1 v 10 8 8 8 8  |                          |
|            |                                                     |                              |                                    | ethereta year            |
| $\bigcirc$ |                                                     |                              |                                    |                          |
|            |                                                     | Enurger Annular August       |                                    |                          |
|            | Ce formulaire comprend des champs requis, marqués 😑 |                              |                                    |                          |
|            | Decesion 1                                          | Groupe In                    | ande par Demisr message 🗸 Mabonner |                          |
|            | -                                                   |                              |                                    |                          |

#### Étape 5 : envoyer le message

• Cliquer sur le bouton "Envoyer".

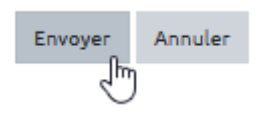

 Le sujet ou discussion est créé avec un délai de <u>30mn</u> avant envoi des notifications aux abonnés du forum, afin de pouvoir relire voire modifier le message.

### Je veux accéder à des paramètres complémentaires

Se reporter à la documentation : Paramètres avancés des messages

From: https://webcemu.unicaen.fr/dokuwiki/ - CEMU Permanent link: https://webcemu.unicaen.fr/dokuwiki/doku.php?id=moodle:forum:sujet&rev=1645629420 Last update: 23/02/2022 16:17

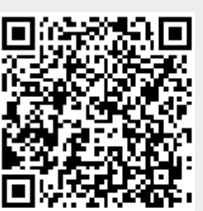